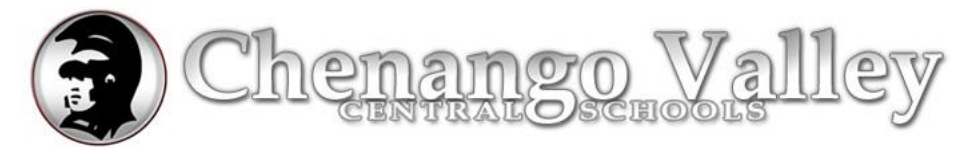

## **Office 2010 Features, and New Menu Bars (Ribbons)**

As you read through this document you will notice the Ribbon concepts can be used in all the Office Ribbons, not just within Word.

# Word

**Ribbon** – Different tabs when clicked, displays a new ribbon. When you select table, pictures or other items, different tabs appear at the top of the ribbon.

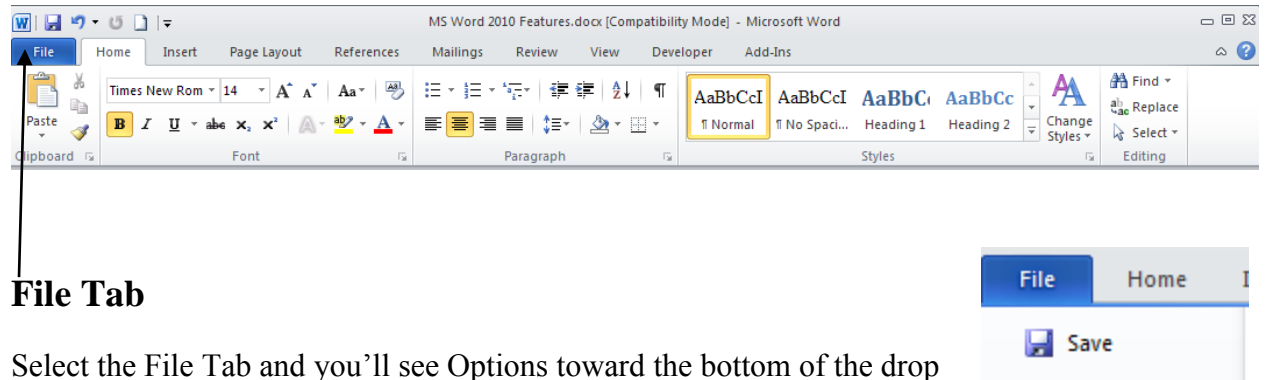

down. Click Options and Word Options will open up.

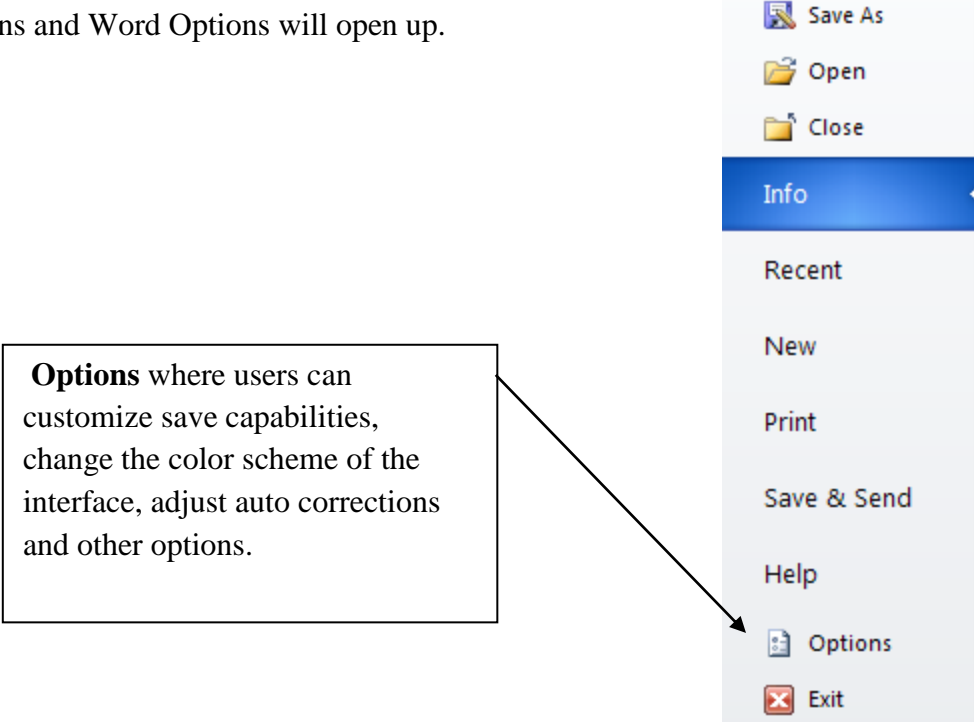

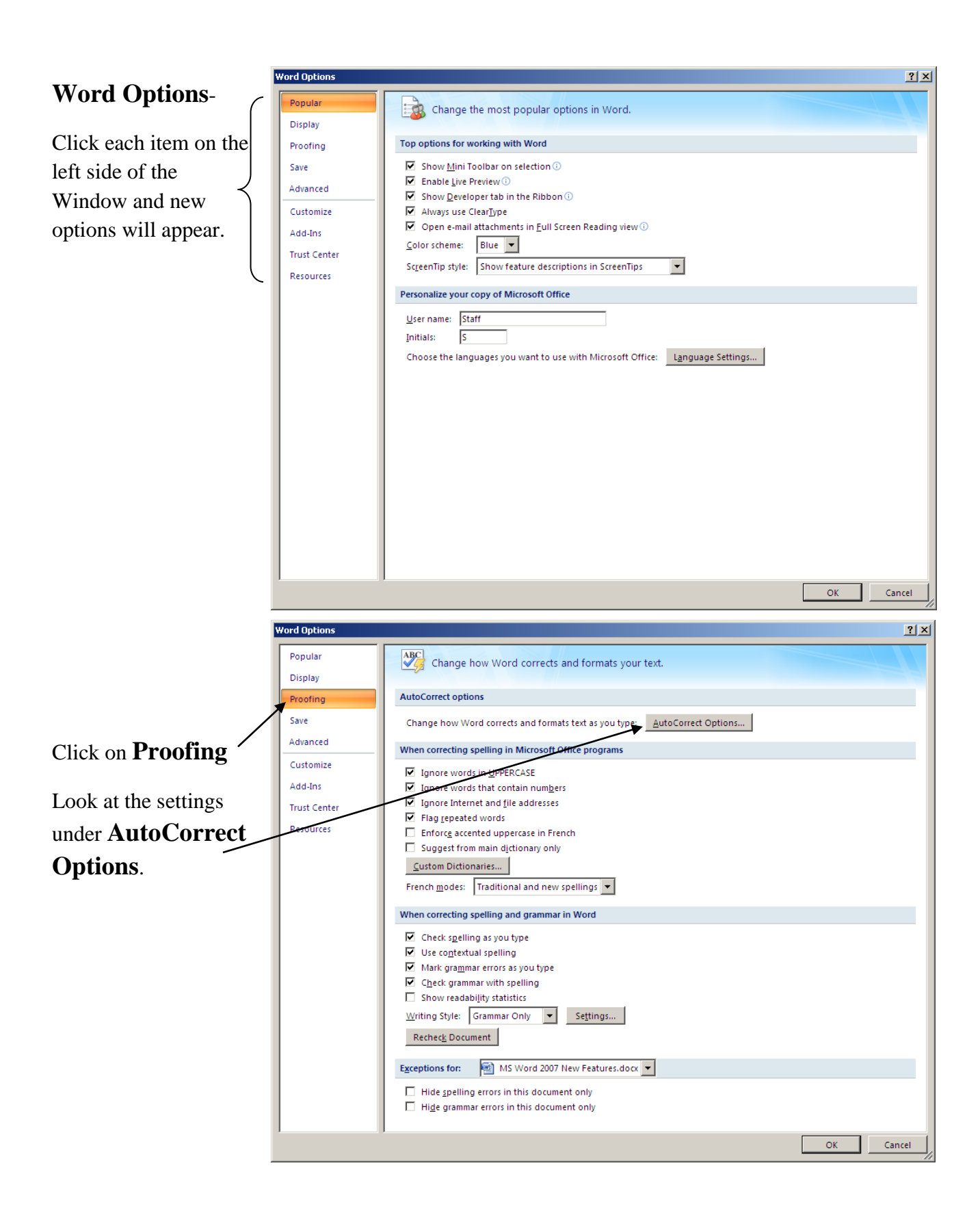

You will find items on AutoCorrect, AutoFormat, Math AutoCorrect, Smart Tags and AutoFormat As You Type

| AutoCorrect: Englis | ih (U.S.)                       |                | <u>? ×</u>    |
|---------------------|---------------------------------|----------------|---------------|
| Auto                | Format                          | Smart Ta       | ags 🕴         |
| AutoCorrect         | Math AutoCorrect                | AutoFormat     | : As You Type |
| Show AutoCo         | rrect Options buttons           |                |               |
| Correct TWo I       | INitial CApitals                |                | Exceptions    |
| 🔽 Capitalize first  | t letter of <u>s</u> entences   |                |               |
| Capitalize first    | t letter of table <u>c</u> ells |                |               |
| Capitalize nan      | nes of days                     |                |               |
| Correct accide      | ental usage of cAPS LOCK ke     | ,              |               |
|                     | ·····                           | ,<br>          |               |
| - Replace text /    | as you type                     |                |               |
| Replace:            | With: C Disin text in C Eq      | rmattad tayt   |               |
|                     |                                 |                |               |
|                     |                                 |                |               |
|                     |                                 |                |               |
| (c)                 | 0                               |                | <u></u> ≜     |
| (r)<br>(tra)        | (B)<br>TM                       |                |               |
|                     |                                 |                |               |
| :(                  | 8                               |                |               |
| -(                  | 8                               |                | -             |
|                     |                                 |                |               |
|                     |                                 | Add            | Delete        |
| Automatically       | use suggestions from the spi    | elling checker |               |
| Hacomadically       |                                 | shing chockor  |               |
|                     |                                 |                |               |
|                     |                                 | OK             | Cancel        |
|                     |                                 |                |               |

## Quick Access Toolbar- 🛛 🗟 🤊 🗸 🖉 🕒 🕫 😰 🖓 🛃 🗎 🔻

On the left pane within **Word Options**, click **Customize**, and you will be presented with two columns of options: the left has every addable function available for the program (which can be organized by Popular Commands, Commands Not in the Ribbon, and All Commands), and the right contains what functions have been added to the Quick Access Toolbar. Simply add and remove as you see convenient for your needs. This toolbar sits next to the Office button, but you can move it below the ribbon by choosing that option while customizing.

#### Format Toolbar-When you select an image you get a different tab and ribbon

|            |                              |         |                 |              |        | _      |                  |          |          |                                    |            |   |      |         |       |
|------------|------------------------------|---------|-----------------|--------------|--------|--------|------------------|----------|----------|------------------------------------|------------|---|------|---------|-------|
| File       | Home Insert                  | Page La | yout References | <br>Mailings | Review | View   | Developer        | Add-Ins  | Format   |                                    |            |   |      |         | ۵ (?) |
| Bemove     | 🔅 Corrections ▼<br>🍇 Color ▼ | X<br>Sa |                 | 2            | -      | ^<br>• | Picture Border • | Position | Wrap -   | Bring Forward *<br>Send Backward * | ₽*<br>101- |   | 0.27 | *       |       |
| Background | Adjust                       | * 🔝     |                 | Picture      | Styles | Ŧ      | Picture Layout • | *        | Text + 🖄 | Selection Pane                     | <u>s</u>   | * | Size | •<br>5a |       |

If you select a picture you'll see a different Tab called Picture Tools as well as Format

| 👿 🖬 🤊                | - 🖸 🗋 🖙                                                                      | C                      | ocument1 - Microsoft Word |                  | Picture Tools |                                                           |          | - 0 23 |
|----------------------|------------------------------------------------------------------------------|------------------------|---------------------------|------------------|---------------|-----------------------------------------------------------|----------|--------|
| File                 | Home Insert                                                                  | Page Layout References | Mailings Review View      | Developer Add    | I-Ins Format  |                                                           |          | ۵ 🕜    |
| Remove<br>Background | <ul> <li>Corrections *</li> <li>Color *</li> <li>Artistic Effects</li> </ul> |                        | ×                         | Picture Border * | Position Wrap | ng Forward ▼ 📑 ▼<br>d Backward ▼ 🔄 ▼<br>ection Pane 🛛 ▲ ▼ | Crop 6.5 | ÷      |
| -                    | Adjust                                                                       |                        | Picture Styles            | Gi -             | Arrange       | e                                                         | Size     | - Gi   |

Remember to select the picture to see the Picture Toolbar displayed

**Line Spacing-** there is an automatic line space after a return for a paragraph that can be turned on and off. Click on the line spacing button <sub>1</sub> or select this **Style** for No Spaces.

| ₩  <b>, ") • </b> ೮ ].   <del>-</del>   | MS Word 2010 Features docx [Compatibility Mode] | :] - Microsot Word                                    | _ 0 %                  |
|-----------------------------------------|-------------------------------------------------|-------------------------------------------------------|------------------------|
| File Home Insert Page Layout References | Mailings Review View Developer                  | Add-Ins                                               | ۵ 🕜                    |
| Times New Rom v 14 v A A A Aav 🔫        | := - )= - '⊕-'   ≇ ≇   2↓   ¶ 🗛aBi              | bCcI AaBbCcI AaBbC AaBbCc                             | A Find ▼<br>ab Replace |
| Paste 🧳 🖪 I 🗓 × abe x, x' 🛝 × 💁 × 🛧 ×   | ■ = =   ‡=   <u>≫</u> + ⊞ +   1No               | ormal 1 No Spaci Heading 1 Heading 2 🚽 Chan<br>Styles | 👻 🔓 Select 🗝           |
| Clipboard 😨 Font 🖼                      | Paragraph 🕞                                     | Styles                                                | G Editing              |

You can set as default by opening the Paragraph window. Double click on Paragraph button.

Choose settings and Click button for "Set As Default"

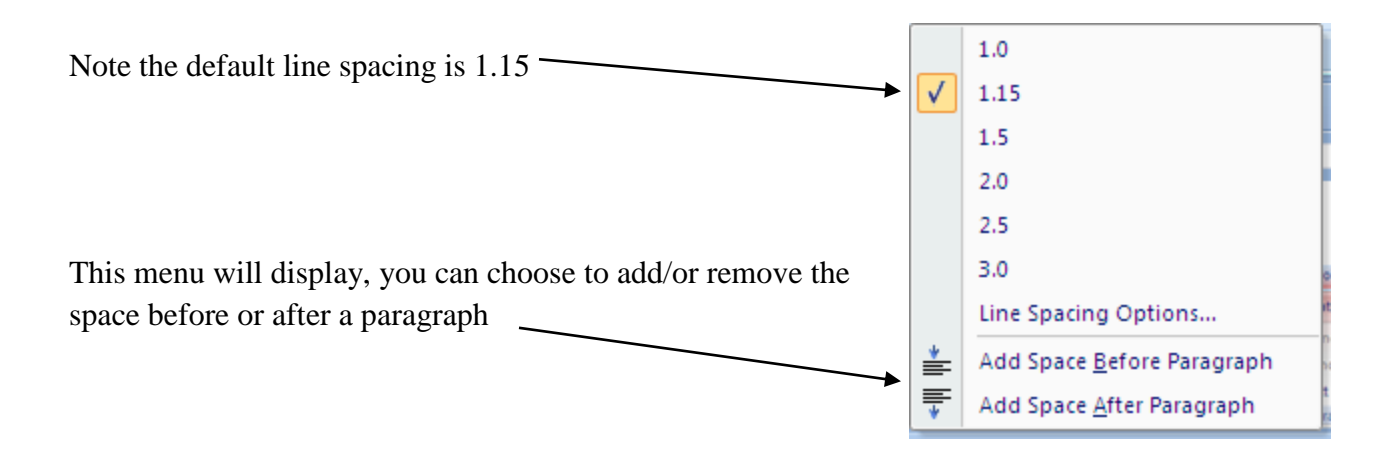

Page Layout- Click on the bottom right of some areas in the ribbons to display more options.

| MS Nord 2007 New Features.docx - Microsoft Word -                                           | . 🗆 X |
|---------------------------------------------------------------------------------------------|-------|
| Home Insert Page Layout References Mailings Review View Developer Acrobat                   |       |
| 🗛 🖳 🖓 Orientation * 🛱 Bhaks * 🛛 🕅 Watermark * Indent Spacing 🔄 🖓 Bring to Front * 🛱 Align * | _     |
| Themes Ar Before: 0 pt Control Back * E Group *                                             |       |
| 🕐 🖓 📲 Columns * he Hyphenation *                                                            |       |
| Themes Page Setup Tre Page Background Paragraph Tre Arrange                                 |       |
| 🚽 🤊 🗸 😈 😔 Al 🛕 🏟 🎬 🕼 🖤 📝 🗋 🔻                                                                |       |

| Page Setup                                                                                                    | Paragraph ? X                                                                                                    |
|----------------------------------------------------------------------------------------------------|----------------------------------------------------------------------------------------------------|
| Margins Paper Layout  <br>Margins<br>Iop: II 2000  <br>Left: I" 2000   II" 2000   II" | Indents and Spacing Line and Page Breaks General Alignment: Left y Qutline level: Body Text y                                                                                                    |
| Gutter: 0" Gutter position: Left V<br>Orientation                                                                                                    | Indentation<br>Left: 0° 2 Special: By:<br>Bight: 0° 2 (none) V                                                                                                    |
| Pages                                                                                                    | Spacing<br>Before: 0 pt — Line spacing: At:<br>After: 10 pt — Multiple V 1.15 — Multiple                                                                                                    |
|                                                                                                    | Preview  Preview  Pre |
| Apply to: Whole document  Pefault OK Cancel                                                                                                    | Interpretation         Description         Description         Description         Description         Description         Description         Cancel         Cancel                                                                                                    |

#### Insert from Scanner and Camera- Open

Microsoft Office Document Scanning in the Microsoft Office/Microsoft Office Tools folder

Choose your scanner

|          | Digital Certificate for VBA Projects           |  |
|----------|------------------------------------------------|--|
| 8        | Microsoft Clip Organizer                       |  |
| <u>j</u> | Microsoft Office Document Imaging              |  |
| 2        | Microsoft Office Document Scanning             |  |
| R        | Microsoft Offig                                |  |
| A        | Microsoft Offic documents by using Microsoft ( |  |
| n        | Microsoft Office Diagnostics                   |  |

## Or from the Clip Art Organizer

### **Click on Insert Tab**

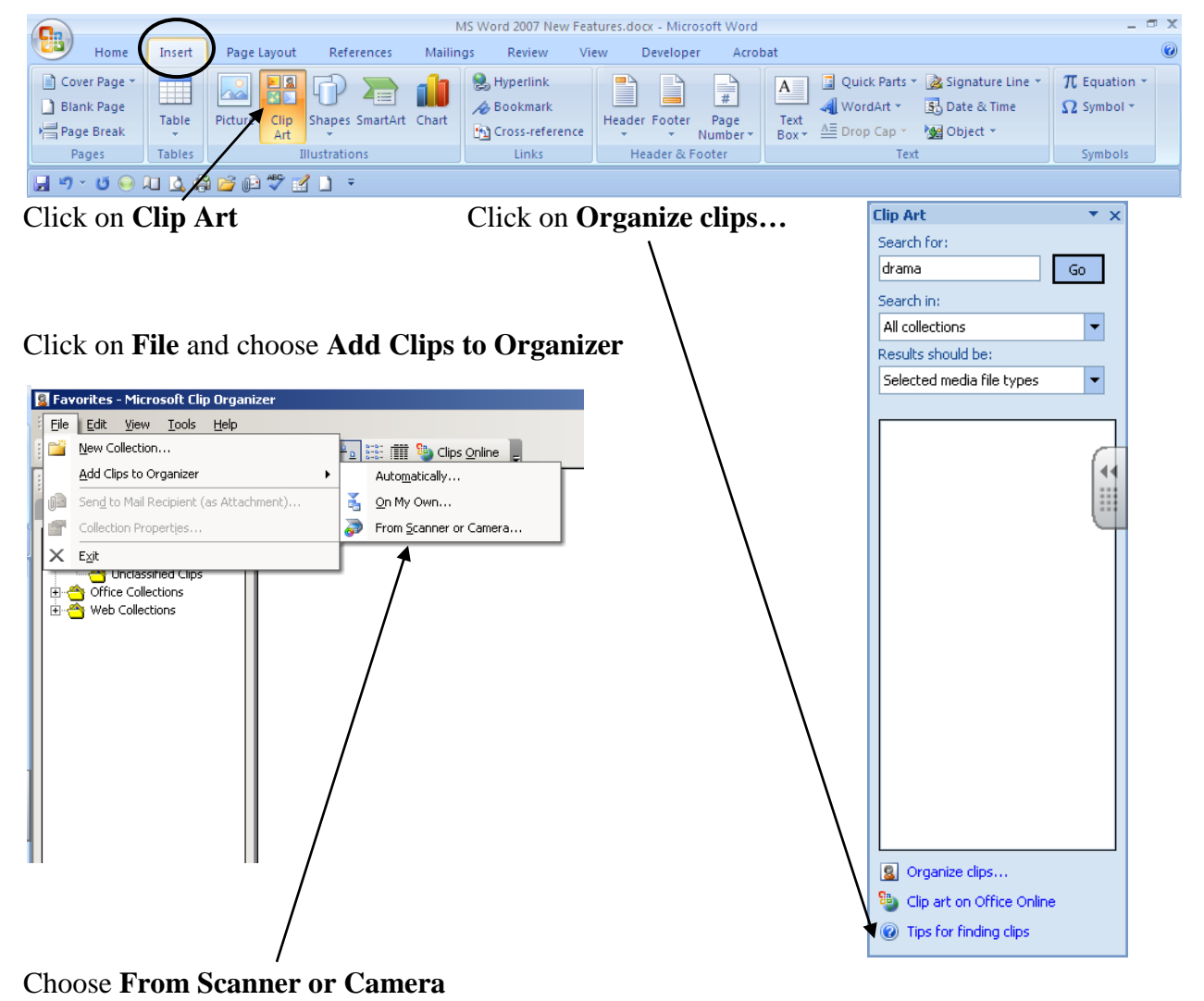

|                                              | $\frown$ |                                                                            | MS Word 2007 New Fea | tures.docx - Microsoft Word                          |                                                                                          | _ = X                      |
|----------------------------------------------|----------|----------------------------------------------------------------------------|----------------------|------------------------------------------------------|------------------------------------------------------------------------------------------|----------------------------|
| Cover Page  Cover Page Blank Page Rage Break | Table    | Page Layout References Mailit<br>Picture Clip Shapes SmartArt Chart<br>Art | ngs Review Vi        | ew Developer Acro<br>Heather Footer Page<br>Number * | bat<br>Quick Parts * 🏂 Signature Line *<br>A<br>Text<br>Box * A<br>Drop Cap * M Object * | π Equation +<br>Ω Symbol + |
| Pages                                        | Tables   | Illustrations                                                              | Links                | Header & Footer                                      | Text                                                                                     | Symbols                    |
| 🚽 "7 - U 🥯                                   | AD 🗳 🖨   | i 🖆 🖓 🌱 📄 🗧                                                                |                      |                                                      |                                                                                          |                            |

### To Insert a Header and Footer make a selection from the Insert ribbon-

#### Header & Footer Tools ribbon will display

|        |          |                  |        | N        | 1S Word | 2007 Nev | v Features. | docx - | Microsoft W | /ord      |             | (           | Heade | er & Footer Tools      |        |    | _ 🗆 X      |
|--------|----------|------------------|--------|----------|---------|----------|-------------|--------|-------------|-----------|-------------|-------------|-------|------------------------|--------|----|------------|
| 3      | Home     | Insert           | Page   | e Layout | Re      | ferences | Mailin      | gs     | Review      | View      | Developer   | Acrobat     |       | Design                 |        |    | 0          |
|        |          |                  | 5      |          |         |          |             | T      | 🛱 Previou   | s Section | 🔲 Different | First Page  |       | + Header from Top:     | 0.5"   | ÷  |            |
|        |          | #                |        |          |         |          |             |        | 📳 Next Se   | ction     | 🔲 Different | Odd & Even  | Pages | 📑 Footer from Bottom   | : 0.5" | \$ |            |
| Header | Footer   | Page<br>Number • | & Time | Page *   | Picture | Art      | Header F    | ooter  | 🛄 Link to   | Previous  | 🔽 Show Do   | cument Text |       | 📄 Insert Alignment Tal | 0      |    | and Footer |
| Hei    | ader & F | ooter            |        | In       | sert    |          |             | Na     | wigation    |           | (           | Options     |       | Position               |        |    | Close      |
| 🚽 🤊 -  | - ୯ 🤅    | ) 💷 🚨 🕯          | 3 💋 0  | ð 💝 (    | 1       | Ŧ        |             |        |             |           |             |             |       |                        |        |    |            |
|        |          |                  |        |          |         |          |             |        |             |           |             |             |       |                        |        |    |            |
|        |          |                  |        |          |         |          |             |        |             |           |             |             |       |                        |        |    |            |
|        |          |                  |        |          |         |          |             |        |             |           |             |             |       |                        |        |    |            |

Click on **Quick Parts** drop down to bring up a menu to insert your filename in your footer or header. Click on **Field...** 

| (+) | Document Property Navigation         |
|-----|--------------------------------------|
|     | Eield ÷                              |
|     | Building Blocks Organizer 2010 - 1   |
| 9   | Get More on Office Online            |
|     | Save Selection to Quick Part Gallery |

Note the Checkbox for Add path to filename

| Please choose a field         | Field properties | Field options                      |
|-------------------------------|------------------|------------------------------------|
| ⊆ategories:                   | Forma <u>t</u> : | Add path to filename               |
| (All)                         | (none)           |                                    |
| Field names:                  | Lowercase        |                                    |
| Citation A Comments           | Title case       |                                    |
| Compare                       |                  |                                    |
| Database                      |                  |                                    |
| Date                          |                  |                                    |
| DocProperty                   |                  |                                    |
| DocVariable                   |                  |                                    |
| EditTime                      |                  |                                    |
| Eq                            |                  |                                    |
| FileName                      |                  |                                    |
| FileSize                      |                  |                                    |
|                               |                  |                                    |
| GoloButton                    |                  |                                    |
| GreedingLine                  |                  |                                    |
| TF                            |                  |                                    |
|                               |                  |                                    |
|                               |                  | Preserve formatting during updates |
| Description                   |                  | 1                                  |
| The document's name and locat | ion              |                                    |
| me documentis name and locat  | lon              |                                    |
| Field Codes                   |                  | OK Cancel                          |
|                               |                  |                                    |

### Special add on feature for saving a document as a PDF we installed

#### Save As to PDF-

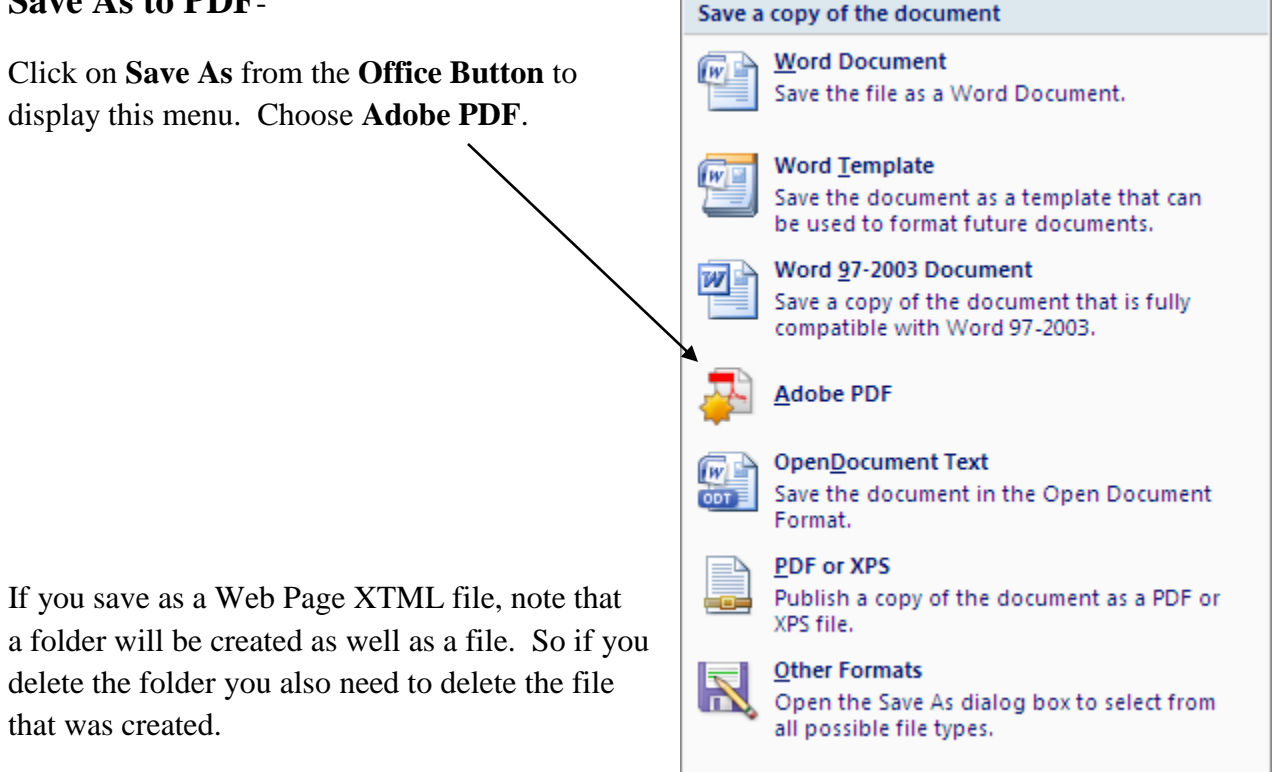

Mini-Toolbar- (shown below) comes up when you Right Click where you are typing or Select text. You will notice the menu comes up dull in appearance; but move your mouse over the area and it becomes fully viewable. (You cannot change the buttons on this toolbar)

## **Math Tools**

Click on the **Insert** tab in the ribbon and then select the **Equation** drop down

| Home                                     | Insert | Page Layout References Mailin      | MS Word 2007 New Fea<br>ngs Review Vi                                    | tures.docx - Microsoft Word<br>ew Developer Acrol | bat                                                                                                    | - " ×                      |
|------------------------------------------|--------|------------------------------------|--------------------------------------------------------------------------|---------------------------------------------------|----------------------------------------------------------------------------------------------------|----------------------------|
| Cover Page 👻<br>Blank Page<br>Page Break | Table  | Picture Clip Shapes SmartArt Chart | <ul> <li>Hyperlink</li> <li>Bookmark</li> <li>Cross-reference</li> </ul> | Header Footer Page                                | A       Image: Construction of the state of the state of | π Equation +<br>Ω Symbol + |
| Pages                                    | Tables | Illustrations                      | Links                                                                    | Header & Footer                                   | Text                                                                                                    | Symbols                    |
| 🚽 🤊 - 😈 🥯 l                              | 10 🙆 🖨 | 1 🚅 🕞 🖤 🗹 🗋 🔻                      |                                                                          |                                                   |                                                                                                    |                            |

New Equation Tools ribbon will display\_\_\_\_\_

|                  | 2                |                                                              |                | MS             | Word 2007 New F | eatures.docx | - Microsoft W       | ord                |                |                          |                 | Equation               | on Tools        |                  |   |                       |   | _ = X                 |
|------------------|------------------|--------------------------------------------------------------|----------------|----------------|-----------------|--------------|---------------------|--------------------|----------------|--------------------------|-----------------|------------------------|-----------------|------------------|---|-----------------------|---|-----------------------|
|                  | )                | Home                                                         | Insert         | Page Layout    | References      | Mailings     | Review              | View               | Develo         | per                      | Acrobat         | De                     | sign            |                  |   |                       |   | 0                     |
| <b>T</b><br>Equa | <b>C</b><br>tion | $\mathcal{C}^{x}_{AX}$ Profe<br>$\mathcal{C}^{x}_{AX}$ Lines | essional<br>ar | ± ∞ =<br>≪ > » | ≠ ~ ×<br>≤ ≥ ∓  | ÷!<br>≅ ≈    | ∝ < ^<br>-<br>- ∀ = | X<br>y<br>Fraction | e <sup>x</sup> | $\sqrt[n]{X}$<br>Radical | $\int_{-x}^{x}$ | $\sum_{i=0}^{n}$ Large | {()}<br>Bracket | sinθ<br>Function | ä | $\lim_{n \to \infty}$ |   | [10]<br>01]<br>Matrix |
|                  |                  | Tools                                                        | Ta Text        |                | Symbols         | ;            |                     | •                  | *              | *                        | *               | Operator *             | Structure       | *                | * | Log 🕈                 | * | •                     |

| If you select the <b>Equation Button</b> ,                                                                       | Equation Optio                                                                                                    |
|----------------------------------------------------------------------------------------------------|----------------------------------------------------------------------------------------------------|
|                                                                                                    | General                                                                                                    |
| you will find a number of built in                                                                               | Default <u>f</u> ont f                                                                                                    |
| equations to choose from.                                                                                        | Automatic<br>Reduce si<br>When copying<br>Copy I<br>Copy I<br>Break lines with<br>Duplicate<br>Display Math –<br>When building                                                                                                    |
| If you click the button to the right of <b>Tools</b> area, you will bring up the <b>Equation Options</b> window. | <ul> <li>Place i</li> <li>Place i</li> <li>When building</li> <li>Place i</li> <li>Place i</li> <li>Place the formation</li> <li>Left Marging</li> <li>Math marging</li> <li>Justification</li> <li>For math formation</li> <li>Initial</li> </ul> |

| quation Options                                                                   | ? ×          |  |  |  |  |  |  |  |
|-----------------------------------------------------------------------------------|--------------|--|--|--|--|--|--|--|
| General                                                                           |              |  |  |  |  |  |  |  |
| Default font for math regions: Cambria Math                                       | ]            |  |  |  |  |  |  |  |
| Automatically convert expressions to professional format                          |              |  |  |  |  |  |  |  |
| Reduce size of nested fractions in display equations<br>When copying an equation, |              |  |  |  |  |  |  |  |
| Copy MathML to the clipboard as plain text                                        | n tevt       |  |  |  |  |  |  |  |
| South the with the end of the elipbolar dias plan                                 |              |  |  |  |  |  |  |  |
| Break lines with binary and relational operators:                                 | Before       |  |  |  |  |  |  |  |
| Duplicate operators for subtraction as:                                           | <b>v</b>     |  |  |  |  |  |  |  |
| Math AutoCorrect Recognized                                                       | Functions    |  |  |  |  |  |  |  |
| Display Math                                                                      |              |  |  |  |  |  |  |  |
| When building up integrals                                                        |              |  |  |  |  |  |  |  |
| Place integral limits to the side                                                 |              |  |  |  |  |  |  |  |
| Place integral limits centered above and be                                       | low          |  |  |  |  |  |  |  |
| When building up other n-ary operators,                                           | 10 <u>11</u> |  |  |  |  |  |  |  |
| Place n-ary limits to the side                                                    |              |  |  |  |  |  |  |  |
| Place n-ary limits directly above and below                                       |              |  |  |  |  |  |  |  |
| Use the following settings for math on its own I                                  | ine.         |  |  |  |  |  |  |  |
| Left Margin: 0" Pight Margin: 0"                                                  | -            |  |  |  |  |  |  |  |
| Math marging are added to paragraph marging                                       |              |  |  |  |  |  |  |  |
| Math margins are added to paragraph margins.                                      |              |  |  |  |  |  |  |  |
| Justification: Centered as group                                                  |              |  |  |  |  |  |  |  |
| For math that wraps to a new line:                                                |              |  |  |  |  |  |  |  |
| Indent wrapped lines by: 1 <sup>*</sup>                                           |              |  |  |  |  |  |  |  |
| Right align wrapped lines                                                         |              |  |  |  |  |  |  |  |
| Defaults OK                                                                       | Cancel       |  |  |  |  |  |  |  |
|                                                                                   | Concer       |  |  |  |  |  |  |  |

Mail Merge- click the Mailings tab

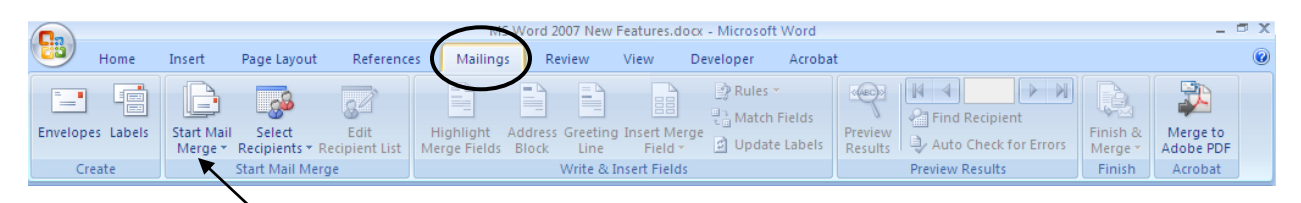

Click on Start Mail Merge drop down to display this menu

|    | <u>L</u> etters                        |                                                    |
|----|----------------------------------------|----------------------------------------------------|
|    | <u>E</u> -Mail Messages                |                                                    |
| =1 | En <u>v</u> elopes                     |                                                    |
|    | L <u>a</u> bels                        |                                                    |
|    | Directory                              |                                                    |
| w  | Normal Word Document                   |                                                    |
|    | Step by Step Mail Merge <u>W</u> izard | Step by Step Mail Merge Wizard works like Word 200 |

Tables- Notice two different tabs, Design and Layout- click tab to select the Ribbon needed

|                                                                        |                                                                | MS                      | Word 2007 New             | Features.docx                             | - Microsoft W | /ord        |           |                     | Tab            | ole Tools              |                                    |                          |        | _ = X |
|------------------------------------------------------------------------|----------------------------------------------------------------|-------------------------|---------------------------|-------------------------------------------|---------------|-------------|-----------|---------------------|----------------|------------------------|------------------------------------|--------------------------|--------|-------|
| 😇 Home                                                                 | Insert                                                         | Page Layout             | References                | Mailings                                  | Review        | View        | Developer | Acrobat             |                | esign                  | Layout                             |                          |        | 0     |
| <ul> <li>Header Row</li> <li>Total Row</li> <li>Banded Rows</li> </ul> | <ul> <li>First Co</li> <li>Last Col</li> <li>Banded</li> </ul> | lumn<br>lumn<br>Columns |                           |                                           |               |             |           |                     | × (5)<br>• (1) | Shading •<br>Borders • | 1/2 pt<br>Pen                      | Color Table              | Eraser |       |
| Table St                                                               | yle Options                                                    |                         |                           |                                           | Ta            | able Styles |           |                     |                |                        |                                    | Draw Borders             | G.     |       |
|                                                                        |                                                                | MS                      | Word 2007 New             | Features.docx                             | - Microsoft V | Vord        |           |                     | Ia             | DIE IOOIS              |                                    |                          |        | _ 🗆 X |
| Home Home                                                              | Insert                                                         | Page Layout             | References                | Mailings                                  | Review        | View        | Developer | Acrobat             | . 0            | Design                 | Layout                             |                          |        | 0     |
| Select -<br>Wiew Gridlines                                             | Delete                                                         | Insert<br>Above         | ert Below 🔛<br>ert Left 📰 | Merge Cells<br>Split Cells<br>Split Table | 0.88"         | ÷ ⊞<br>; ⊞  |           | Text<br>Direction M | Cell<br>argins | A<br>Z↓<br>Sort        | Repeat<br>a ≧ Convert<br>∫ Formula | Header Rows<br>t to Text |        |       |
| Table                                                                  | R                                                              | ows & Columns           | 1.5                       | Merge                                     | Cell Size     | 100         | AI        | ignment             |                |                        | Data                               |                          |        |       |

To split one table into two tables, you must do the following:

Select the row that you want to be the first row of the second table.

Under Table Tools, on the Layout tab, in the Merge group, click Split Table.

### Select All

Control A still selects the entire document or Click on the Select Button from the Home Ribbon

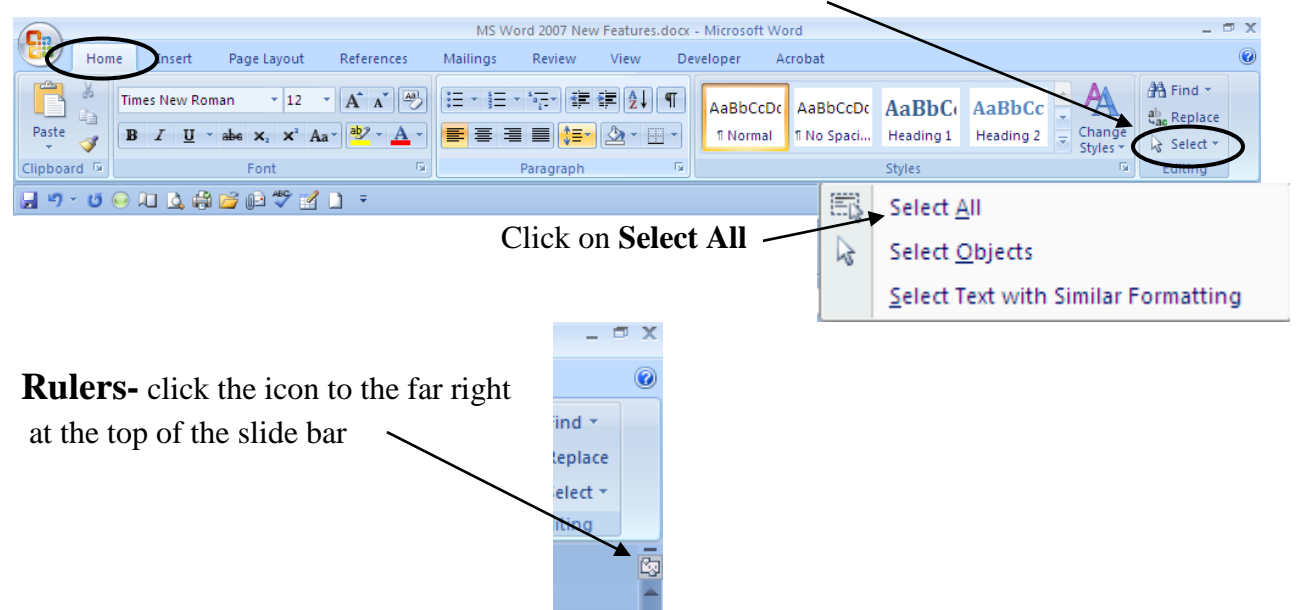

**Live Preview-** temporarily applies formatting on the selected text or object when you mouseover any of the formatting buttons. This temporary formatting is removed once the mouse pointer is moved away from the button, allowing you to preview how the text would appear without having to apply it.

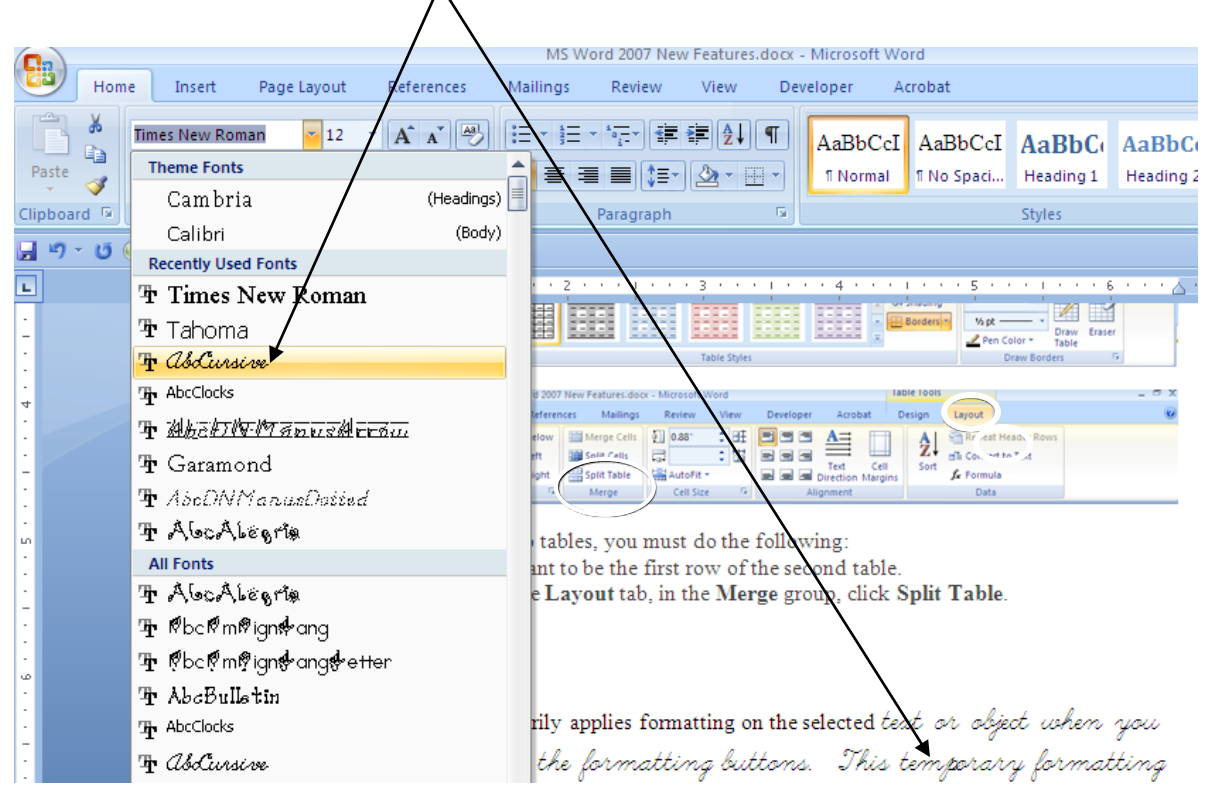

**Drawing Toolbar-** Click on the **Insert** Tab and click on **Shapes**, you will see a number of new options to choose from.

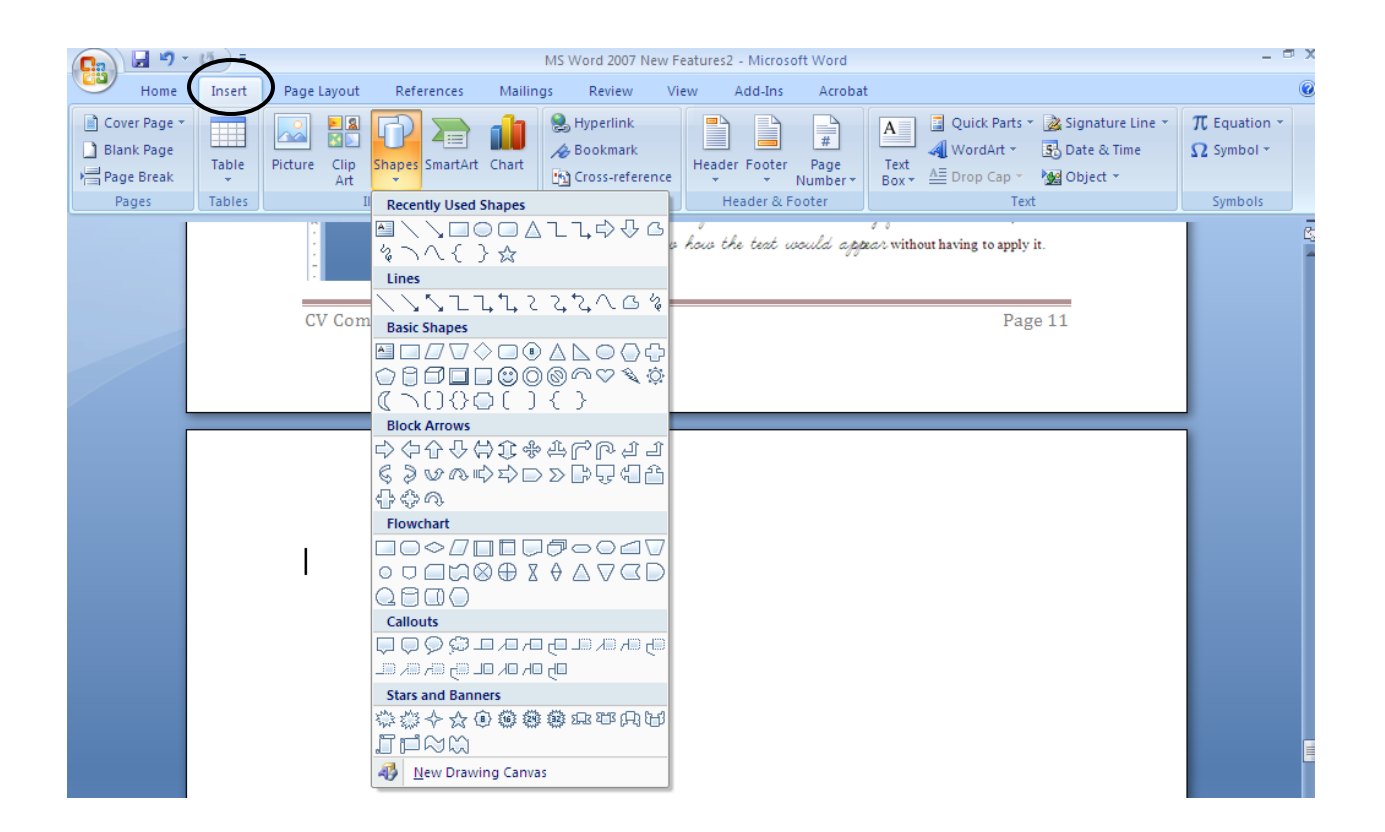

Once you create a shape and have it selected a new **Drawing Tools** tab appears

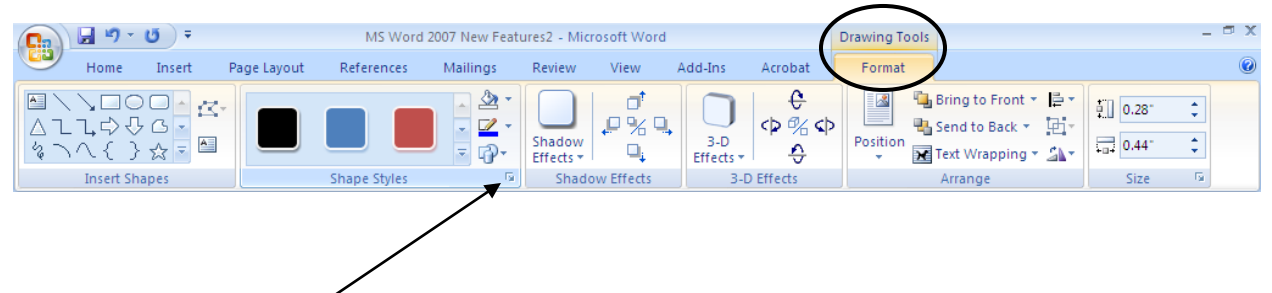

Using the Shape Styles area button, you can open the Shape AutoFormat Window.

| Compare Word 2003 to Word 2007 with some tasks                       |                                                                                                    |                                                                                                    |  |  |  |  |  |
|----------------------------------------------------------------------|----------------------------------------------------------------------------------------------------|----------------------------------------------------------------------------------------------------|--|--|--|--|--|
| Task                                                                 | Word 2003                                                                                                    | Word 2007                                                                                                    |  |  |  |  |  |
| Change the document view:                                            | <ol> <li>Click View from the<br/>toolbar.</li> <li>Select preferred view from<br/>the resulting menu.</li> </ol>                                                                                                    | <ol> <li>Select the View tab</li> <li>Select preferred view from<br/>Document Views group</li> </ol>                                                                                                    |  |  |  |  |  |
| Create a new blank<br>document:                                      | <ol> <li>Click File from the toolbar.</li> <li>Select New from the<br/>resulting window.</li> </ol>                                                                                                    | <ol> <li>Click the MS Office Button<br/>and select New.</li> <li>Select New from the<br/>resulting menu and click<br/>the Create button.<br/>(Control N)</li> </ol>                                                                                                    |  |  |  |  |  |
| Open an existing document:                                           | <ol> <li>Click File from the toolbar.</li> <li>Select Open from the<br/>resulting menu.</li> </ol>                                                                                                    | <ol> <li>Click the MS Office Button<br/>and select Open.</li> <li>Navigate to existing<br/>document and click the<br/>Open button. (Control O)</li> </ol>                                                                                                    |  |  |  |  |  |
| Save a file:                                                         | <ol> <li>Select File from the Menu<br/>Bar.</li> <li>Select Save from the<br/>resulting menu.</li> </ol>                                                                                                    | 1. Click the MS Office Button<br>and select Save.<br>(Control S)                                                                                                    |  |  |  |  |  |
| Save an existing document as<br>a new Word document or<br>file type: | <ol> <li>Select File from the Menu<br/>Bar.</li> <li>Select Save As from the<br/>resulting menu.</li> <li>Navigate to location to save<br/>file.</li> <li>Enter the name for the new<br/>file in the File name: box.</li> <li>Click the Save button.</li> </ol> | <ol> <li>Click the MS Office Button<br/>and select Save As.</li> <li>Select the file format type<br/>from the resulting menu.</li> <li>Navigate to location to save<br/>file.</li> <li>Enter the name for the new<br/>file in the File name: box.</li> <li>Click the Save button.</li> </ol> |  |  |  |  |  |
| Use the Mini Toolbar to<br>modify text                               | Not available.                                                                                                    | <ol> <li>Select the text you wish to<br/>modify and direct pointer<br/>to the Mini Toolbar above<br/>the text selection.</li> <li>Click on the appropriate<br/>formatting option</li> </ol>                                                                                                  |  |  |  |  |  |
| Format font:                                                         | 1. Select the appropriate<br>formatting option from the<br>Formatting toolbar.                                                                                                    | <ol> <li>Select the Home tab.</li> <li>Select the appropriate<br/>formatting option from the<br/>Font group</li> </ol>                                                                                                    |  |  |  |  |  |

| Insert a bulleted or | 1. Select the Bullets or       | 1. Select the Home tab and   |  |  |  |
|----------------------|--------------------------------|------------------------------|--|--|--|
| numbered list        | Numbering buttons from         | select one of the following  |  |  |  |
|                      | the Formatting toolbar.        | options from the Paragraph   |  |  |  |
|                      |                                | group: Click the arrow on    |  |  |  |
|                      |                                | the Bullets button to select |  |  |  |
|                      |                                | your bulleted list style, or |  |  |  |
|                      |                                | Click the arrow on the       |  |  |  |
|                      |                                | Numbering button to select   |  |  |  |
|                      |                                | your numbered list.          |  |  |  |
| Insert a picture:    | 1. Select Insert from the Menu | 1. Select the Insert tab.    |  |  |  |
|                      | Bar.                           | 2. Click on Picture from the |  |  |  |
|                      | 2. Select Picture from the     | Illustrations group.         |  |  |  |
|                      | resulting menu                 | 3. Navigate to the location  |  |  |  |
|                      | 3. Select From File from the   | where the picture is         |  |  |  |
|                      | resulting menu.                | located.                     |  |  |  |
|                      | 4. Navigate to the location    |                              |  |  |  |
|                      | where the picture is           |                              |  |  |  |
|                      | located.                       |                              |  |  |  |

### **Developer Ribbon**

Place a check for Developer under Customize Ribbon section in Word Options

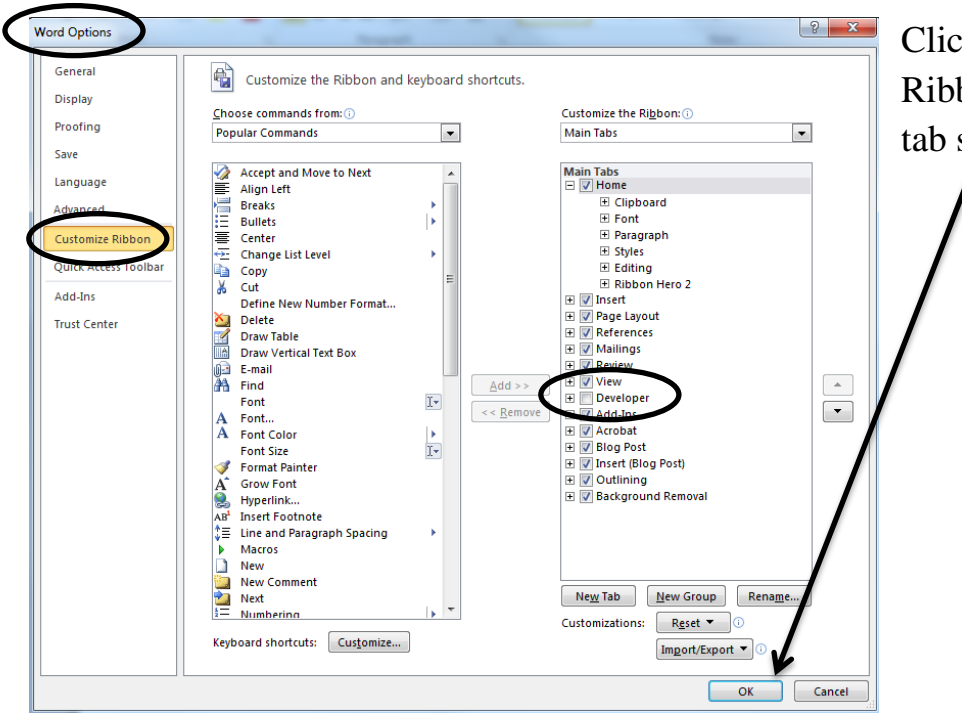

Click OK and Developer Ribbon will appear as a tab selection.

# **Developer Ribbon**

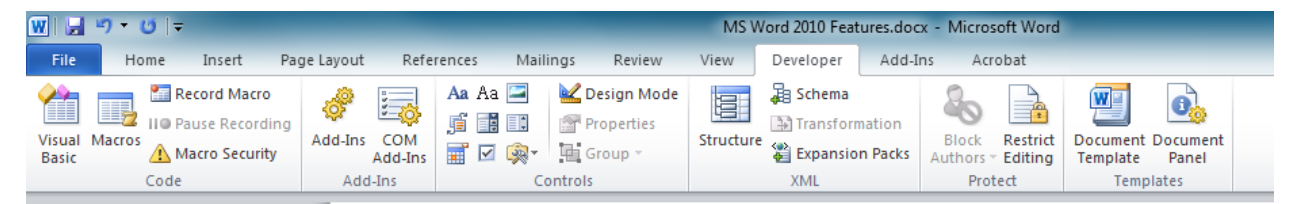

### Here is where you will find the controls for Forms